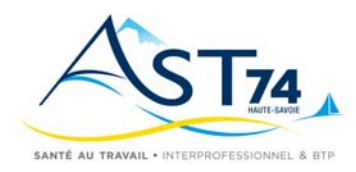

## DECLARATION ANNUELLE

## Accès Espace adhérent

- 1 Accéder à notre site <u>www.ast74.fr</u>
- 2- Sur Espace Adhérents Cliquer sur Portail adhérents

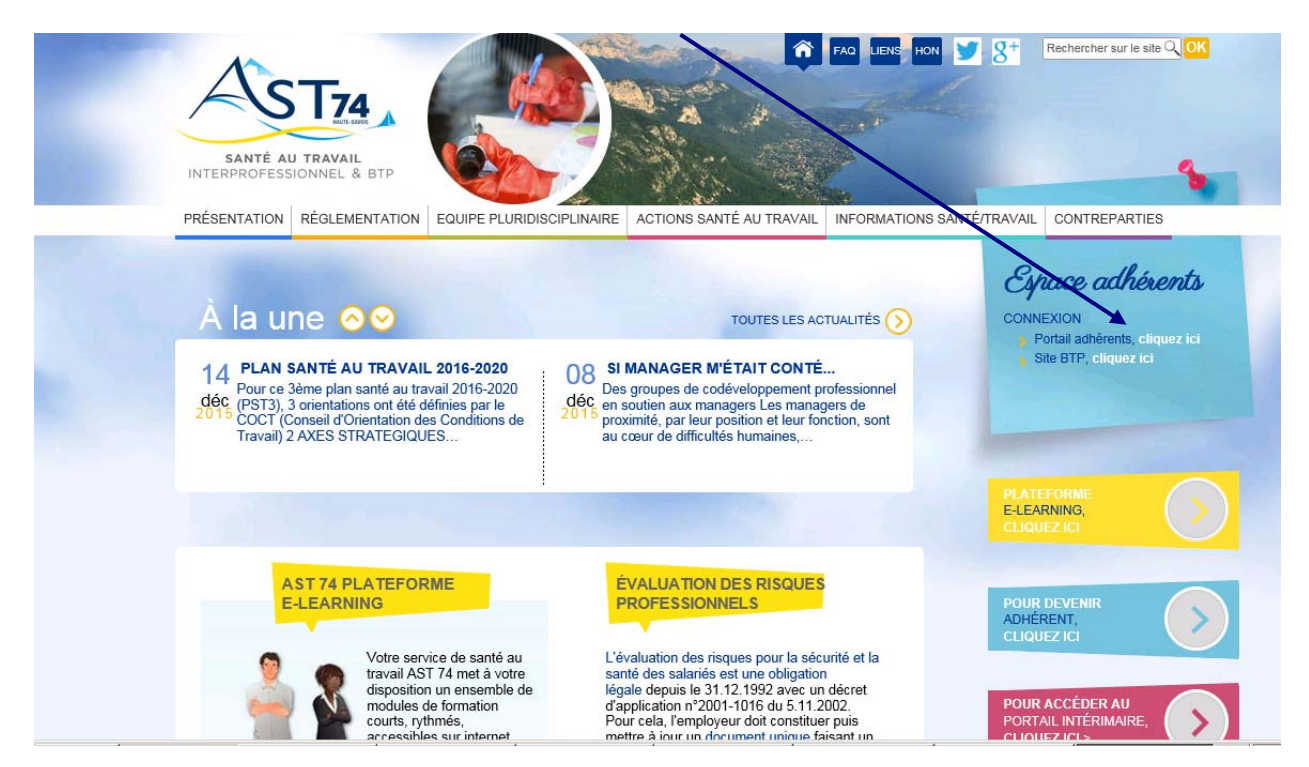

**3- vous êtes sur votre Espace Adhérent et vous devez saisir votre authentification :** Saisir votre N° d'Adhérent et votre mot de passe

| Cet espace vous permet :<br>• De demander des Rendez-vous<br>• De nous informer de vos mouvements de salariés<br>• De consulter la situation de votre compte<br>• De remplir votre déclaration annuelle d'effectif et de<br>masse salariale<br>Contact : espaceadherent@ast74.fr | Authentification  |
|----------------------------------------------------------------------------------------------------|-------------------|
| En cas d'oubli de votre mot de passe, cliquer ici.<br>/otre mot de passe vous sera automatiquement renvoyé.                                                                                                    | Accéder au site ( |

Si votre adresse mail n'est pas reconnue, il suffit de nous envoyer un mail en précisant votre numéro d'adhérent à l'adresse suivante <u>espaceadherent@ast74.fr</u>.

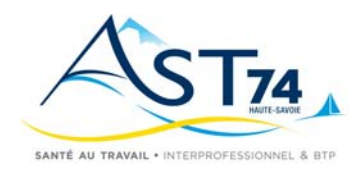

## DECLARATION ANNUELLE

### Télé-déclaration annuelle

Pour accéder à la déclaration annuelle en ligne, cliquer sur l'onglet 'Déclaration annuelle'.

| COORDONNEES VOS CONTAC | TS VOS SALARIES VOS RENDEZ-VOUS DOCUMENTATION LIENS UTILES VOTRE COMPTE DECLARATION ANNUEL                                                                                                    |
|------------------------|----------------------------------------------------------------------------------------------------|
|                        | Cet espace vous permet :<br>• De demander des Rendez-vous<br>• De nous informer de vos mouvements de salariés<br>• De consulter la situation de votre compte<br>• De remplir votre déclaration annuelle d'effectif et de<br>masse salariale |
|                        | Contact : espaceadherent@ast74.fr                                                                                                    |

#### Sélection de l'année à déclarer

Sélectionner l'année à déclarer dans le tableau « Liste de vos déclarations » (**Déclaration Année 2016**) puis cliquer sur le bouton

| Liste de vos déclarations                   |        |           |
|---------------------------------------------|--------|-----------|
|                                             | Retour | Commencer |
| ≑<br>Déclaration Année 2016 - Non commencée |        | ٩         |
| Déclaration année 2015 - Validée            |        |           |
|                                             |        |           |
|                                             |        |           |

Les déclarations annuelles peuvent être définies par trois statuts :

- Non commencée
- En cours
- Validée

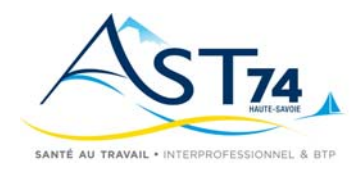

### DECLARATION ANNUELLE

Suivant

en bas de

Pour être validée, une déclaration doit avoir été <u>confirmée en allant au terme des six étapes</u> décrites ci-après dans le document. Après cette confirmation, la liste apparaitra comme « Validée ». <u>A défaut de cette validation, votre liste ne pourra pas être prise en compte par AST74.</u>

Pour passer d'une étape à l'autre vous devez utiliser les boutons Retour et l'écran.

Une déclaration qui apparait « En cours » reste modifiable jusqu'à sa confirmation.

#### Etape 1 – Mise à jour des données administratives

Cet écran vous permet de mettre à jour vos données administratives. Il est important de vérifier ces informations, de les compléter et/ou les modifier, si nécessaire.

| Declaration d'effect | if                         | 111787                   | TEST VAL |         |  |
|----------------------|----------------------------|--------------------------|----------|---------|--|
| Raiso                | n sociale TEST VAL         |                          |          |         |  |
| Code                 | NAF 2008 7112B Ing         | jénierie, études technic | ques     |         |  |
| Télép                | hone                       | Fax                      |          |         |  |
| SIRET                | •                          |                          |          |         |  |
| Ferme                | eture annuelle :           |                          |          |         |  |
| Email                | pour convocations :        |                          |          |         |  |
| Email                | pour administratif :       |                          |          |         |  |
|                      |                            |                          | _        |         |  |
| Je décla             | re ne plus occuper de per  | rsonnel depuis le :      |          |         |  |
|                      | on d'activité depuis le :  | Successeur               | :        |         |  |
| L] Changer           | nent de statut depuis le : |                          |          |         |  |
| Redress              | ement iudiciaire date de i | iugement :               |          |         |  |
| Représ               | entant des créanciers :    |                          | -        |         |  |
| Liquidat             | ion judiciaire date de jug | ement :                  |          |         |  |
| Représe              | entant des créanciers :    |                          |          |         |  |
|                      |                            | Retour                   | Imprimer | Sulvant |  |
|                      |                            |                          |          |         |  |

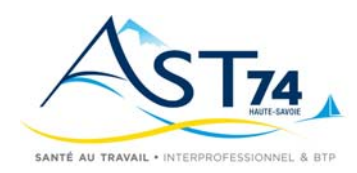

### DECLARATION ANNUELLE

#### Etape 2 – Mise à jour de salariés connus

Cet écran vous permet de mettre à jour la liste des salariés de votre établissement déjà connus du Service de Santé au Travail.

Vous avez la possibilité de:

- modifier l'emploi, la civilité ... (1)
- nous indiquer les éventuels départs (2)
- imprimer la liste de vos salariés (3)

| > Déclaration d'effectif |             |                |               |        | 11191 - TEST AG                                                                                                    | iΒ                  | 4                         |   |
|--------------------------|-------------|----------------|---------------|--------|----------------------------------------------------------------------------------------------------|---------------------|---------------------------|---|
|                          |             |                |               |        |                                                                                                    |                     |                           |   |
| → Comment re             | mplir la "l | Déclaration no | ominativ      | ve"    |                                                                                                    |                     | 1.000                     |   |
| → Notices des            | risques     |                |               |        |                                                                                                    |                     |                           |   |
|                          |             |                |               |        | and the second second se |                     |                           |   |
| Liste des salariés conn  | us à ce jo  | ur             |               |        |                                                                                                    |                     |                           |   |
| † Identité               | ¢ Se        | xeNé(e) le     | ¢Cat.<br>Décl | Sortie | Contrat                                                                                                    | Contrat<br>de moins | ¢Cong(∎<br>longu<br>durés |   |
| BOISSERIE TEST AGNES     | F           | 21/02/1955     | SMR           |        | CDD ou Contractu                                                                                                    |                     | Г                         |   |
| DUDU JEAN                | M           | 01/03/198      | SM            |        | CDI ou Titulaire d                                                                                                    |                     | Г                         |   |
|                          |             |                | 1             |        |                                                                                                    |                     |                           |   |
|                          |             | -              | -             |        | _                                                                                                    |                     |                           |   |
|                          |             |                |               |        |                                                                                                    |                     |                           |   |
|                          |             |                |               |        |                                                                                                    |                     |                           |   |
|                          |             |                | <u> </u>      |        |                                                                                                    |                     |                           |   |
|                          |             |                |               |        |                                                                                                    |                     |                           |   |
|                          |             |                |               | -      |                                                                                                    |                     |                           |   |
|                          |             |                |               |        |                                                                                                    |                     |                           |   |
|                          |             | _              | -             |        | (1)                                                                                                    | (2)                 | (3)                       |   |
| •                        |             |                |               |        |                                                                                                    |                     |                           |   |
|                          |             |                |               |        |                                                                                                    |                     |                           | _ |
|                          |             |                |               |        | •                                                                                                    | +                   |                           |   |

Utiliser les touches de déplacements vers la droite afin de voir l'ensemble des renseignements concernant chaque salarié.

Pour les adhérents du secteur BTP : El = Entretien Infirmier VM = Visite Médicale

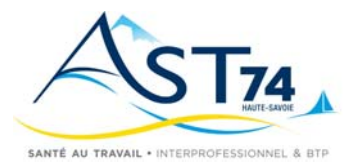

### DECLARATION ANNUELLE

#### (1) Modification d'un salarié

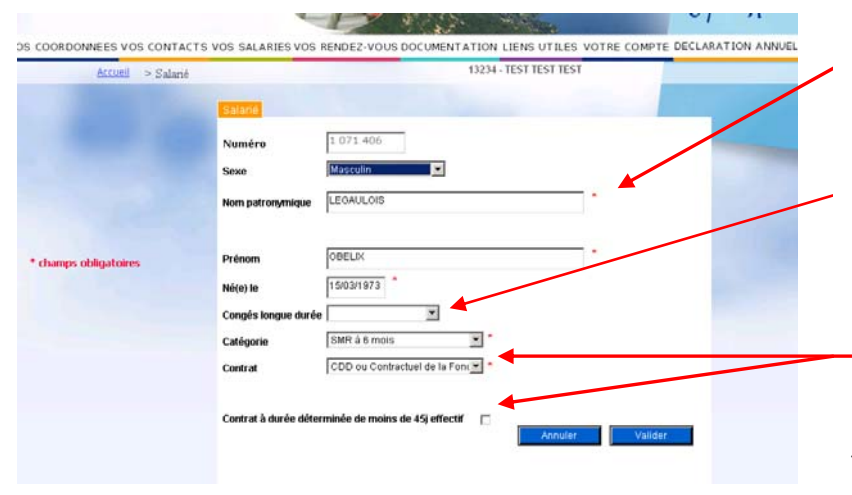

Les zones suivies d'une étoile sont des zones obligatoires.

Dans la zone « congés longue durée », merci de renseigner le motif de l'absence ainsi que la date de reprise prévue

Si vous notez un contrat « cdd » ou « saisonnier » la ligne « contrat à durée déterminée..... » apparaitra et vous devrez la cocher si le contrat est de moins de 45 jours.

#### (2) Débauche d'un salarié

| Débauche de salarié |                                                                                                    |  |
|---------------------|----------------------------------------------------------------------------------------------------|--|
|                     | Débauche de salarié<br>A quelle date voulez-vous sortir ce(s) salarié(s) de votre effectif ?<br>25 p4/01/2016 ×<br>Annuler Valider |  |

Par défaut, c'est la date du jour qui s'affiche. Indiquer la date exacte à laquelle le salarié a quitté votre établissement.

#### (3) Avant de cliquer sur le bouton Suivant, vous pouvez Imprimer la liste des salariés connus de votre entreprise.

|                           |      |            |            |                   |             |                    |             | 04/01/2016                 |
|---------------------------|------|------------|------------|-------------------|-------------|--------------------|-------------|----------------------------|
|                           |      | Lis        | te de vo   | os salariés       | connus      |                    |             |                            |
| Déclaration non confirmée |      |            |            |                   |             |                    |             |                            |
| Identité                  | Sexe | Né(e) le   | Cat. Décl. | Contrat           | Sorti(e) le | Congé longue durée | Date retour | Contrat de<br>Moins de 45J |
| HCA HCA                   | F    | 03/11/1950 | SM         | CDD ou Contractue |             |                    |             |                            |
| Nombre de salariés : 1    |      |            |            |                   |             |                    |             |                            |
|                           |      |            |            |                   |             |                    |             |                            |
|                           |      |            |            |                   |             |                    |             |                            |

Pour passer à l'étape suivante, cliquer sur

Suivant

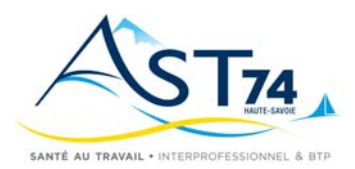

### DECLARATION ANNUELLE

#### Etape 3 – Saisie des nouveaux salariés

Cette étape vous permet de:

- Saisir vos nouveaux salariés qui ne sont pas listés précédemment (1) clic Nouveau
- imprimer la liste de vos nouveaux salariés avant de passer à l'étape suivante (2)
- supprimer de la liste un salarié ajouté par erreur (3)

| ÷        | ÷    | ÷          | ÷          | ÷           | ÷             | ÷ 📑             |  |
|----------|------|------------|------------|-------------|---------------|-----------------|--|
| Identité | Sexe | Né(e) le   | Cat. Décl. | Contrat     | Date embauche | Contrat m de 45 |  |
| UDU JEAN | м    | 21/02/1985 | SM         | CDI ou Tita | 01/02/2014    |                 |  |
|          |      |            |            |             |               |                 |  |
|          |      |            |            |             |               |                 |  |
|          |      |            |            |             |               |                 |  |
|          |      |            |            |             |               |                 |  |
|          |      |            |            |             |               |                 |  |
|          |      |            |            |             |               |                 |  |
|          |      |            |            |             |               |                 |  |
|          |      |            |            |             |               |                 |  |
|          |      |            |            |             |               |                 |  |
| •        |      |            |            |             |               |                 |  |

| Salarié          |                                     |
|------------------|-------------------------------------|
|                  |                                     |
| Sexe             | Féminin 💌                           |
| Nom patronymique | JOLIE *                             |
| Nom marital      | DUPOND                              |
| Prénom           | ANNIE                               |
| Né(e) le         | 30/10/1990 *                        |
|                  |                                     |
| Catégorie        | SM 💌 *                              |
| Contrat          | CDI ou Titulaire de la Fonction 💌 * |
| Embauché(e) le   | 20/01/2014                          |
|                  | Annuler Valider                     |

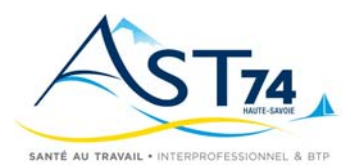

### DECLARATION ANNUELLE

| Identité              | Sexe | ▼<br>Né(e) le | Cat. Décl. | ₹<br>Contrat | •<br>Date embauche | Contrat m<br>de 45 |
|-----------------------|------|---------------|------------|--------------|--------------------|--------------------|
| IDU JEAN              | м    | 21/02/1985    | SM         | CDI ou Titu  | 01/02/2014         |                    |
| JPOND née JOLIE ANNIE | F    | 30/10/1990    | SM         | CDI ou Tit   | 20/01/2014         |                    |
|                       |      |               |            |              |                    |                    |
|                       |      |               |            |              |                    |                    |
|                       |      |               |            |              |                    |                    |
|                       |      |               |            |              |                    |                    |
|                       |      |               |            |              |                    |                    |
|                       |      |               |            |              |                    |                    |
|                       |      |               |            |              |                    |                    |
|                       |      |               |            |              |                    |                    |
|                       |      |               |            |              |                    |                    |
|                       |      |               |            |              |                    |                    |
|                       |      | 1.1 1.0       |            |              |                    | 0.1                |
| Retour Suppri         | mer  | Modifier      | Nou        | veau         | Imprimer           | Suivant            |

Pour passer à l'étape suivante, cliquer sur

Suivant

### Etape 4 – Déclaration des risques

Si vous avez déclaré au moins un salarié avec une « Surveillance Médicale Renforcée - SMR», vous devez indiquer sur cet écran le ou les risques présents dans votre entreprise et justifiant cette Surveillance Médicale Renforcée. Pour afficher la liste des risques professionnels nécessitant uns SMR, Cliquez sur

| DRDONNEES   | VOS CONTACTS VOS SALAR                                                                                                    | IES VOS RENDEZ-VOUS DOCUME                                                                                                    | NTATION LIENS UTILES VOTRE COMPTE DECLARATIO                                                                                     | N A |
|-------------|----------------------------------------------------------------------------------------------------|----------------------------------------------------------------------------------------------------|----------------------------------------------------------------------------------------------------|-----|
| <u>Acci</u> | ieil > Déclaration d'effectif                                                                                                    |                                                                                                    | 13234 - TEST TEST TEST                                                                                                    |     |
|             | Notice des                                                                                                    | douze risques professionels nécess                                                                                                    | itant une SMR                                                                                                    |     |
|             | <ul> <li>Vous avez déclaté<br/>des salariés en S.M.R.,<br/>Vous devez nous indiquer les risques<br/>présents dans votre entreprise<br/>justifiant oette surveillance renforcée.<br/>Veuillez vous référer :</li> <li>à l'annexe des 12 risques<br/>professionnels nécessitant une SMR</li> <li>au document unique d'évaluation<br/>des risques</li> <li>à la fiche d'entreprise<br/>Votre classification déterminera le<br/>coefficient d'appel de votre cotisation<br/>annuelle.</li> </ul> | Travailleurs de nuit Travailleur moins de 18 ans Femmes enceintes Travailleurs handicapés Exposition amiante Exposition rayon ionisant A et B | Exposition Plomb Travail en milieu hyperbare Exposition Bruit Exposition vibrations Exposition agents biologiques Exposition CMR |     |
|             |                                                                                                    |                                                                                                    |                                                                                                    |     |
|             |                                                                                                    |                                                                                                    | Retour Suivant                                                                                                    |     |

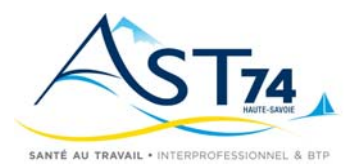

### DECLARATION ANNUELLE

#### Etape 5 – Récapitulatif et contrôle de votre déclaration

VOS COORDONNEES VOS CONTACTS VOS SALARIES VOS RENDEZ-VOUS DOCUMENTATION LIENS UTILES VOTRE COMPTE DECLARATION ANNUELLE

| Accueil | > Déclaration d'effectif                                                                                                    | 110191 - CHANGEMENT TEST                                                                                                    |  |
|---------|----------------------------------------------------------------------------------------------------|----------------------------------------------------------------------------------------------------|--|
| Accueil | <ul> <li>&gt; Déclaration d'effectif</li> <li>Récapitulatif</li> <li><u>Vous avez déclaré :</u> <ol> <li>1 salarié(s) présent(s) SM</li> <li>0 salarié(s) présent(s) SMR</li> <li>0 salarié(s) présent(s) SMR6</li> <li>0 nouveau(x) salarié(s) SM</li> <li>1 nouveau(x) salarié(s) SMR</li> </ol> </li> </ul> | Les risques suivants dans votre entreprise :                                                                                                    |  |
|         | 0 nouveau(x) salarié(s) SMR<br>0 nouveau(x) salarié(s) SMRN<br>total salarié(s) SM : 1<br>total salarié(s) SMR : 1<br>total salarié(s) SMR6 : 0                                                                                                    |                                                                                                    |  |
|         | total salarie(s) SM/SMR/SMR6 : 2<br>Masse salariale DADSU<br>Si cette déclaration est conforme<br>valider, sinon cliquer sur le bout                                                                                                    | Saisir les salaires 2015 limités au plafond annuel<br>de la sécurité sociale (PLFSS).<br>e, cliquez sur le bouton 'Valider' pour la<br>ton 'Retour' pour la corriger.<br>Retour Valider |  |

Cet écran vous permet de contrôler votre déclaration en vérifiant le nombre de salariés présents, le nombre de nouveaux salariés ainsi que les risques que vous avez déclarés.

Vous devez également indiquer votre masse salariale 2015 limitée au plafond de la sécurité sociale.
 La masse salariale demandée est le "Total cumulé limité au plafond de la sécurité sociale "(Tranche A) de votre Déclaration annuelle des salaires 2015 (DADSU 2015), y compris les salaires de vos apprentis.
 <u>Déduire de ce montant le salaire plafonné des salariés suivis par d'autres services de Santé au Travail.</u>
 A réception de cette masse salariale et de la déclaration d'effectifs nous établirons votre facture de cotisation 2016.

| Si cette déclaration est conforme, cliquer sur Retour | Valider | sinon vous p | ouvez la modifier | en cliquant sur |
|-------------------------------------------------------|---------|--------------|-------------------|-----------------|
|                                                       |         |              |                   | Valider         |

Afin que votre déclaration soit validée et envoyée à notre service, il est important de cliquer sur et de passer à l'étape 6 ci-après, afin de confirmer les éléments déclarés Confirmation

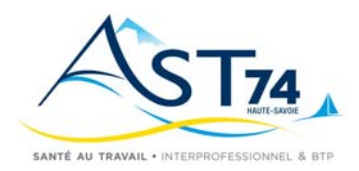

### DECLARATION ANNUELLE

#### Etape 6 - Confirmation de votre déclaration

VOS COORDONNEES VOS CONTACTS VOS SALARIES VOS RENDEZ-VOUS DOCUMENTATION LIENS UTILES VOTRE COMPTE DECLARATION ANNUELLE

| Accueil > Déclaration d'effectif |                                                                                           | 110191 - CHANGEMENT TEST                                   |
|----------------------------------|-------------------------------------------------------------------------------------------|------------------------------------------------------------|
|                                  | Confirmation                                                                              | ation avec votre déclaration annuelle 2016 en pièce jointe |
| * champs obligatoires            | Date<br>Date<br>Nom du<br>signataire<br>Prénom du<br>signataire<br>Email du<br>signataire | 04/01/2016     *       *     *                             |
|                                  |                                                                                           | Retour                                                     |

**Pour valider votre déclaration**, merci de renseigner vos Nom et Prénom ainsi que votre adresse email ou une adresse Email à laquelle sera envoyée un message de confirmation et cliquer sur **Confirmation**.

| nfir | Confirmati | ion de la déclaration                               |
|------|------------|-----------------------------------------------------|
|      | ?          | Confirmez-vous la validation de votre déclaration ? |
|      |            | Oui Non                                             |

Le Service de Santé au Travail d'AST74 sera informé de votre déclaration. Il n'est donc pas nécessaire de renvoyer l'exemplaire papier « Déclaration d'Effectif ».

Une confirmation de cette déclaration est automatiquement envoyée par email à l'adresse que vous avez indiquée dans « Email du signataire » avec, en fichier joint, le récapitulatif de votre déclaration.